## **Creating Incidents with Template**

Smart Recorder reduces the amount of time that it takes to register incidents. It also suggests templates, which can be used to create tickets. The template pre-populates information in the ticket and saves details in a structured way.

| Smart Recorder                      | Create    |
|-------------------------------------|-----------|
| @ <u>Training User</u> Ifrozen iPad |           |
| "froze" matches 1 templat           | es        |
| Frozen iPad                         | nt Templa |

| Training User !froze                                     | n iPad                                                 |
|----------------------------------------------------------|--------------------------------------------------------|
| Priority                                                 | Low >                                                  |
| Status                                                   | Assigned >                                             |
| CATEGORIZATION                                           |                                                        |
| Use a different com<br>LAUSD to select ca                | pany from tegories                                     |
|                                                          | J                                                      |
| Operational<br>Category                                  | Click here<br>for Tiers                                |
| Operational<br>Category<br>Product<br>Category           | Click here<br>for Tiers ><br>Click here<br>for Tiers > |
| Operational<br>Category<br>Product<br>Category<br>ASSIGN | Click here<br>for Tiers ><br>Click here<br>for Tiers > |

1. Press on the menu icon **E** to open the dashboard menu

2. Click on Smart Recorder

3. Search for your customer by name, email or employee number; preceded by an '@' symbol

4. Select the customer from the list of suggested matches.

5. Type in a keyword or phrase preceded by an '**!**' mark to describe the issue or interruption of service your customer is experiencing.

6.Pick a Template from the options available.

- 7. Click on **Create**
- 8. Choose Incident

\*A new INC# generates and displays on top

## 9.Set a Priority and Status

10. Use the **Tier** options available to customize the **Operational** and **Product Categories**.

11. Select the **Auto-Assign** option to automatically select a Support Group or search for an individual Assignee

## 12. Click Submit

## Remedy with Smart IT for Android